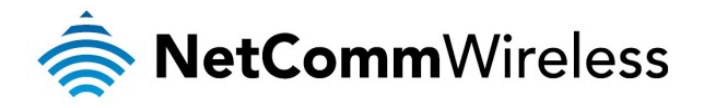

# Accessing a device behind a router on Telstra Mobile Broadband

NetComm Wireless Limited • 18-20 Orion Road, Lane Cove NSW 2066, Sydney Australia t +61 (2) 9424 2000 f +61 (2) 9424 2010 • www.netcommwireless.com • ACN 002 490 486

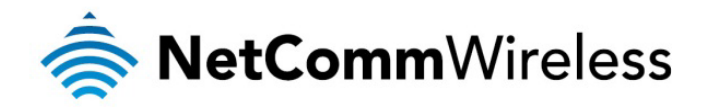

#### Introduction

Many network services such as Voice over IP (VoIP) and Virtual Private Networks (VPN) require the use of port forwarding. When using a Mobile Broadband connection, an IP address that is assigned from the mobile broadband provider is usually assigned from a private network address range. A private IP address is unique to the Mobile Broadband provider's network making it not available publicly over the internet.

If a private IP address is assigned to the Mobile Broadband router, port forwarding will not be possible. This is due to the NAT (Network Address Translation) function which is used by the private network to assign IP addresses and in so doing becomes a firewall blocking port traffic. For this reason, port forwarding over a Mobile Broadband network using a Private IP address is not possible.

#### Checking Whether an IP Address is Private or Public

If the IP address assigned to the router is from the following ranges it has been assigned a private IP address. Private IP Address Ranges

- . 10.0.0.0 10.255.255.255
- ♠ 172.16.0.0 172.31.255.255
- 192.168.0.0 192.168.255.255

## Obtaining a Public IP Address from Telstra

Check the IP address the router is receiving under the WWAN statistics on the Status page. The APN used with the SIM card determines whether a publicly routable or private IP address is assigned to the router. The "telstra.internet" APN assigns a private IP address using the 10.x.x.x range of IP address.

To obtain a publicly routable IP address on the internet you will need to contact Telstra to add the data code GPTEXB3 to your SIM. After this code has been added, connect with the APN "telstra.extranet" to get assigned a public IP address. This public IP address is dynamic, so a Dynamic DNS service should be used to resolve the issue of the IP address changing each time the router connects to the Telstra network. Further instructions on configuring Dynamic DNS are below. In addition, a port forwarding rule needs to be added or DMZ enabled to forward all packets to a single device in order to access a device behind the unit from a remote location over the internet.

#### telstra.extranet Data Code Table

| MICA    | APN              | ACCESS   | IP ADDRESS | SESSION IDLE | BILLING                                   |
|---------|------------------|----------|------------|--------------|-------------------------------------------|
| CODE    |                  | PURPOSE  | ASSIGNED   | TIME OUT     | DEPENDENCIES                              |
| GPTEXB3 | telstra.extranet | Internet | 203.x.x.x  | None         | Any Data Pack data<br>volume plan or PAYG |

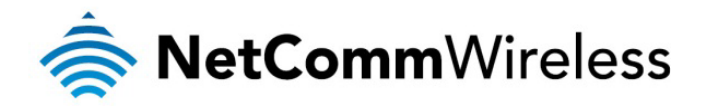

#### Adding the telstra.extranet APN to the Router

 Open a web browser and navigate to the LAN IP address of your router. For the NTC-6000 Series, the default is <u>http://192.168.20.1</u>. For NTC-30 and NTC-40 Series, the default is <u>http://192.168.1.1</u>.

Login to the router with the following credentials:

# Username: root Password: admin. Login Login Username: root Password: ••••• Submit Clear

Figure 1: Login page

2. From the menu bar along the top of the screen, navigate to Internet Settings > Mobile Broadband > Connection.

| Status                                | Internet S | Settings  | ▶ Services           | ▶ System |
|---------------------------------------|------------|-----------|----------------------|----------|
| All Status I AN F                     | Mobile Bro | adband (  | Connection           |          |
| All Status EAN 1                      | LAN        | F         | PPOE                 |          |
| 📕 System Informa <sup>®</sup> Routing |            | E         | and Settings         |          |
| System Up Time                        | VPN        | s         | SIM Security         |          |
| Router Version                        |            | Hardware: | 1.3 Software: Vtrunk | .39172   |

Figure 2: Internet Settings - Mobile Broadband - Connection

3. Clear the "Automatically Configure my Mobile Broadband" option then disable the currently enabled profile and press the **Save** button.

| Status Internet Settings                          | ► Services ► System                                    |  |  |  |
|---------------------------------------------------|--------------------------------------------------------|--|--|--|
| Internet Settings > Mobile Broadband > Connection |                                                        |  |  |  |
| Mobile Broadband Profile Settings                 |                                                        |  |  |  |
| Profile Name                                      | Profile1 V Automatically configure my mobile broadband |  |  |  |
| APN Name                                          | telstra.extranet                                       |  |  |  |
| Mobile Broadband Connection                       | ⊙Enable ○Disable                                       |  |  |  |
| Username                                          |                                                        |  |  |  |
| Password                                          |                                                        |  |  |  |
| Authentication Type                               | ⊙ CHAP O PAP                                           |  |  |  |
| Reconnect Delay                                   | 30 (30-65535) secs                                     |  |  |  |
| Reconnect Retries                                 | 0 (0-65535, 0=Unlimited)                               |  |  |  |
| Metric                                            | 20 (0-65535)                                           |  |  |  |
| MTU                                               | 1400 (1-1500)                                          |  |  |  |
| NAT Masquerading                                  | ⊙ Enable O Disable                                     |  |  |  |
| Profile Name                                      | Enabled APN User                                       |  |  |  |
| Profile1                                          | Yes                                                    |  |  |  |
| Profile2                                          | No                                                     |  |  |  |
| Profile3                                          | No                                                     |  |  |  |
| Profile4                                          | No                                                     |  |  |  |
| Profile5                                          | No                                                     |  |  |  |
| Profile6                                          | No                                                     |  |  |  |
|                                                   | Save                                                   |  |  |  |

Figure 3: Mobile Broadband Connection Settings

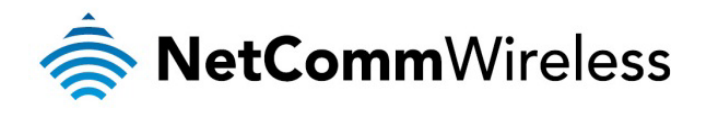

- 4. From the Profile Name field select a new Profile and select **Enable**.
- 5. Enter "telstra.extranet" into the APN field and press the Save button.
- 6. On the Status page, check the WWAN settings for the newly assigned public IP address as highlighted in the screenshot below.

| Status Internet                                                            | Status Internet Settings Services System |        |                  |                 |           |  |
|----------------------------------------------------------------------------|------------------------------------------|--------|------------------|-----------------|-----------|--|
| All Status LAN PPPoE PPTP IPsec                                            |                                          |        |                  |                 |           |  |
| System Information                                                         |                                          |        |                  |                 |           |  |
| System Up Time                                                             | System Up Time 00:05:30                  |        |                  |                 |           |  |
| Router Version Hardware: 1.3 Software: Vtrunk.39172                        |                                          |        |                  |                 |           |  |
| Phone Module Model: PH8 Hardware: N/A Firmware: M6600A-SCAUBSZ-3.1.340220T |                                          |        |                  |                 |           |  |
| MAC Address 02:00:60:18:BB:33                                              |                                          |        |                  |                 |           |  |
| // Ethernet Port Status                                                    |                                          |        |                  |                 |           |  |
| LAN: 🖌                                                                     | Up / 100.0 Mbps / FDX                    |        |                  |                 |           |  |
| Mobile Broadband (MBB) Show data usage                                     |                                          |        |                  |                 |           |  |
| Profile Name Interface                                                     | •                                        | Status | APN              | Local IP        | Remote IP |  |
| Profile1 mnet0                                                             |                                          | Up     | telstra.extranet | 123.209.145.172 | 0.0.0.0   |  |

Figure 4: WWAN External IP

The public IP address of 123.209.145.172 shown above is a dynamic address meaning it will change on each connection. We recommend using the Dynamic DNS client on the router use DDNS to connect to a host name instead of the dynamically assigned IP address of the unit.

## Dynamic DNS

The dynamic DNS router function can be used to remotely connect to the router using a hostname in place of the dynamic public IP address assigned when using the telstra.extranet APN. To do this you will need a dynamic DNS account from one of the following DDNS providers.

- <u>www.dhs.org</u>
- www.dyndns.org
- www.dyns.cx
- www.easydns.com
- www.justlinux.com
- www.ods.org
- ♦ www.tzo.com
- www.zoneedit.com

To configure the Dynamic DNS settings on the M2M Series router:

- 1. From the menu bar along the top of the screen, navigate to **Services > Dynamic DNS.**
- 2. Set the DDNS Configuration option to Enable.
- 3. Enter your dynamic DNS account credentials and press the **Save** button.

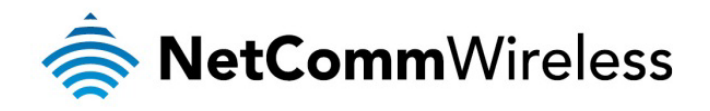

| Status                 | ► Internet Settings | Services | ► System            |  |
|------------------------|---------------------|----------|---------------------|--|
| Services > Dynamic DNS |                     |          |                     |  |
| DDNS Configuration     | ۱                   |          |                     |  |
| DDNS Configuration     | n                   | (        | ⊙Enable ○Disable    |  |
| DDNS Settings          |                     |          |                     |  |
| Server Address         |                     | [        | www.dyndns.org      |  |
| Host Name              |                     | [        | cdcstest.dyndns.org |  |
| Username               |                     | [        | cdcstest            |  |
| Password               |                     | [        | •••••               |  |
| Verify Password        |                     | [        | •••••               |  |
|                        |                     |          | Save                |  |

Figure 5: Dynamic DNS Settings

#### Remote Administration

Whether a Dynamic DNS hostname is used to access the router or an IP address is used, the router's Remote Administration function must be enabled in order to perform remote administration.

To enable remote administration:

- 1. From the menu bar along the top of the screen, navigate to System > Administration
- 2. Set the Remote Administration option to **Enable** and enter the port number you wish to use.

| Status              | ► Internet Settings        | ▶ Services       | ▶ System    |  |  |
|---------------------|----------------------------|------------------|-------------|--|--|
| System > Administra | ation                      |                  |             |  |  |
| Language Settings   |                            |                  |             |  |  |
| Language Settings   |                            | EN-English 💌     |             |  |  |
|                     |                            |                  | Apply       |  |  |
| Firewall            |                            |                  |             |  |  |
| Firewall            |                            | ⊙Enable ○Disable | e           |  |  |
| Enable HTTP         |                            | Port 8080        | (1 - 65534) |  |  |
| Enable Telnet       |                            |                  |             |  |  |
| Enable Ping         |                            |                  |             |  |  |
| Web User Interface  | Web User Interface Account |                  |             |  |  |
| Username            |                            | root 💌           |             |  |  |
| Password            |                            | •••••            |             |  |  |
| Confirm Password    |                            | •••••            |             |  |  |
| Telnet Account      |                            |                  |             |  |  |
| Username            |                            | root             |             |  |  |
| Password            |                            | •••••            |             |  |  |
| Confirm Password    |                            | •••••            |             |  |  |
|                     |                            |                  | Save        |  |  |

Figure 6: Enable HTTP port

- 3. Click the **Save** button to save the settings and then reboot the router by going to menu bar and selecting **System > Reboot**.
- 4. To access the router use either the Dynamic DNS hostname and port number or the current dynamic IP address assigned to the router with the port number. Both examples are shown below.

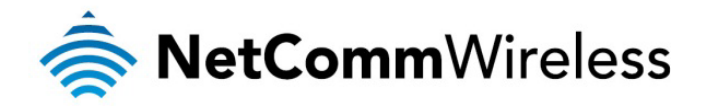

| <u>File E</u> dit <u>V</u> ie | w Higtory Bookmarks Iools Help                                                                                                    |
|-------------------------------|----------------------------------------------------------------------------------------------------|
| <>-                           | C X 🟠 🐎 · 🗋 http://123.209.2.67:8080/ IP Address                                                                                       |
| Loading                       |                                                                                                    |
| Authenticat                   | ion Required                                                                                                    |
| ?                             | A username and password are being requested by http://123.209.2.67:8080. The site says: "Web<br>Server Authentication"                 |
| User Name:                    | admin                                                                                                    |
| Password:                     | ••••••                                                                                                    |
|                               | OK Cancel                                                                                                    |
|                               |                                                                                                    |
|                               |                                                                                                    |
|                               | -0-                                                                                                    |
| E 12 (12                      |                                                                                                    |
| e Edit Vie                    | w History Bookmarks Tools Help                                                                                                    |
| <)>+                          | C 🗙 🏠 📽 📋 cdcstest.dyndns.org:8080 🖉 Domain Name                                                                                       |
|                               |                                                                                                    |
| Loading                       | +                                                                                                    |
| uthenticati                   | on Required                                                                                                    |
| amenneun                      |                                                                                                    |
|                               |                                                                                                    |
| 0                             | A username and password are being requested by http://cdcstest.dyndns.org:8080. The site says:<br>"Web Server Authentication"          |
| <b>()</b><br>User Name:       | A username and password are being requested by http://cdcstest.dyndns.org:8080. The site says:<br>"Web Server Authentication"<br>admin |
| Oser Name:                    | A username and password are being requested by http://cdcstest.dyndns.org:8080. The site says:<br>"Web Server Authentication"<br>admin |

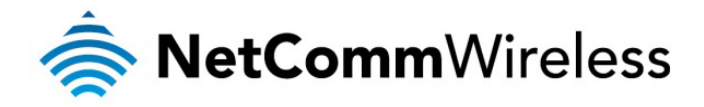

# Configuring NAT (Port Forwarding) to Access a Device behind the Router

To configure port forwarding on the NetComm M2M Series routers:

1. From the menu bar along the top of the screen, navigate to Internet Settings > Routing > NAT.

| Status                 |                   | ▶ Internet Settings | ▶ Services                | ▶ System                                                         |
|------------------------|-------------------|---------------------|---------------------------|------------------------------------------------------------------|
| Interne                | t Settings > Rout | ting > NAT          |                           |                                                                  |
| IP Map                 | ping Settings     |                     |                           |                                                                  |
| Item N                 | umber             |                     |                           | (1-65535) Only required if you want to edit the existing mapping |
| Protoc                 | ol                |                     | TCP 💌                     |                                                                  |
| Source                 | e IP Address      |                     | · · ·                     |                                                                  |
| Incomi                 | ng Port Range     |                     |                           | - 1-65535                                                        |
| Destination IP Address |                   | · · ·               |                           |                                                                  |
| Destination Port Range |                   |                     | - 1-65535                 |                                                                  |
|                        |                   |                     |                           | Save                                                             |
| Item                   | Protocol          | Incoming Address    | Incoming Port<br>The IP m | First Destination Address Destination Port apping table is empty |

- 2. Select the protocol to use, either TCP, UDP or both.
- 3. In the Source IP Address field, enter the address that the traffic will originate from. This is usually a WAN IP address originating from the internet. Use 0.0.0.0 if you would like to access the device from any IP address on the internet.
- 4. In the Incoming Port Range fields, enter the range of ports to forward.
- 5. In the Destination IP Address field, enter the local IP address of the LAN client to which port traffic will be forwarded.
- 6. In the Destination Port Range fields, enter the port range for the destination.

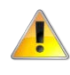

Note: If the Incoming Port Range specifies a single port then the Destination Port can be set to any port. However if the "Incoming Port Range" specifies a range of port numbers then the Destination Port range must be the same as the Incoming Port Range.

7. Click the **Save** button to save the settings and then reboot the router by going to menu bar and selecting **System > Reboot**.